Инструкция по подключению и настройке торгового оборудования «Терминал услуг CyberPlat»

# ОГЛАВЛЕНИЕ

| ИНСТРУКЦИЯ ПО ПОДКЛЮЧЕНИЮ И НАСТРОЙКЕ ТОРГОВОГО             |    |
|-------------------------------------------------------------|----|
| ОБОРУДОВАНИЯ «ТЕРМИНАЛ УСЛУГ СҮВЕRPLAТ»                     | .1 |
| Pastania                                                    | 2  |
| ведение                                                     | 3  |
| Настройка компонентов                                       | 3  |
|                                                             | 2  |
| пастроика терминала услуг                                   | 3  |
| Настройка типового решения для работы с терминалом услуг: 1 | 1  |

# Введение

Модуль приема платежей (далее МПП) представляет собой составную интегрированную часть Типового решения. Модуль позволяет оказывать комиссионные услуги платежей от клиентов операторам услуг связи через электронную систему CyberPlat.

## Настройка компонентов

Перед подключением авторизаторов платежей операторам услуг связи следует проверить корректную работу следующих системных компонентов.

- 1. Проверить наличие доступа в Интернет. Для этого запустить любой броузер (например, Internet Explorer) и ввести адрес <u>www.cyberplat.ru</u>. Сайт должен быть корректно загружен.
- 2. Проверить наличие компонентов WinHTTP в операционной системе. Настроить WinHTTP на параметры, используемые броузером. Для этого в командной строке выполнить «proxycfg.exe –u». Система должна сообщить об успешном импортировании настроек броузера и отобразить их. В случае отсутствия WinHTTP потребуется его установка. Для ОС Vista и Windows 7 команда копирования настроек proxy из IE: «netsh winhttp import proxy ie».
- 3. Проверить наличие установленной службы Microsoft XML 4.0 sp 2.

## Настройка терминала услуг:

Рассмотрим подключение оборудования на примере ТР «1С: Розница 8. Магазин бытовой техники и средств связи, редакция 1.0»

- Запустите ТР «1С: Розница 8. Магазин бытовой техники и средств связи, редакция 1.0»
- Откройте форму помощника настройки торгового оборудования (Сервис > Торговое оборудование > Помощник подключения и настройки торгового оборудования) (см. рис 1)

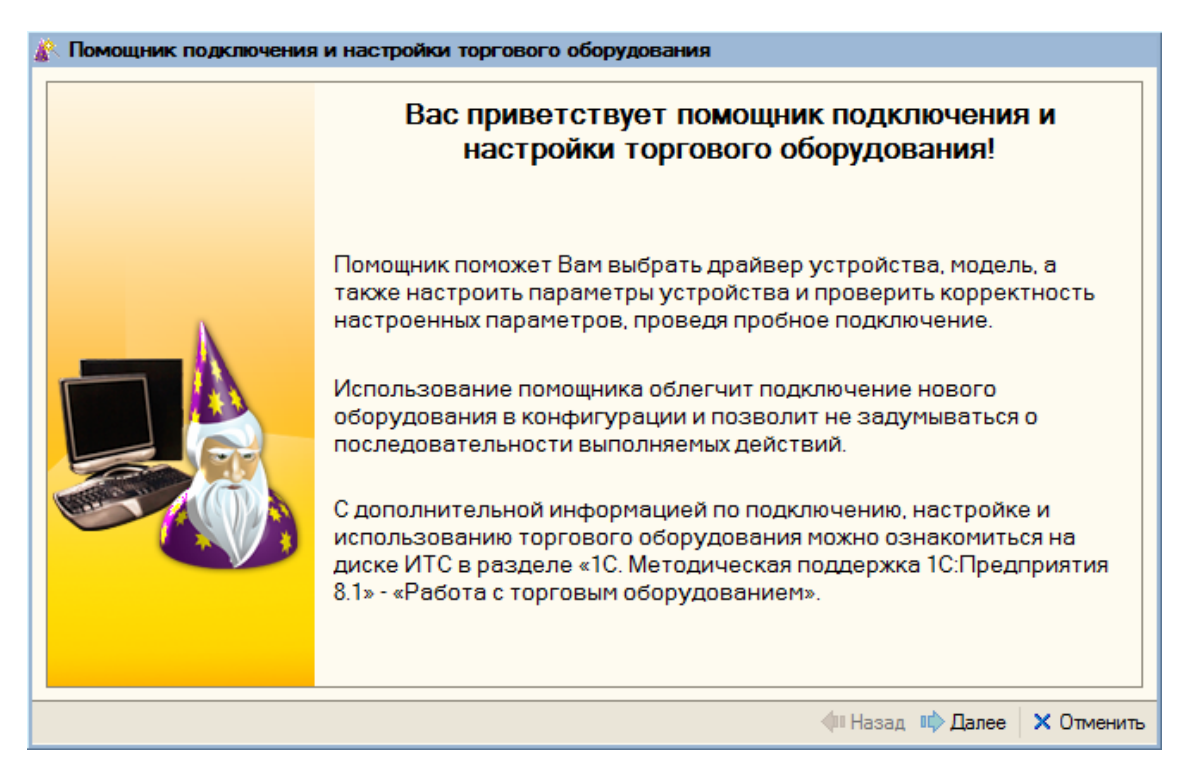

Рис. 1 «Помощник подключения и настройки торгового оборудования»

• Нажмите на кнопку «Далее», выберите тип подключаемого оборудования – Терминал услуг (см. рис 2)

| 🥻 Помощник подключения | я и настройки торгового оборудования                           | 1                            |  |  |  |
|------------------------|----------------------------------------------------------------|------------------------------|--|--|--|
|                        | Выбор торгового оборудования                                   |                              |  |  |  |
|                        | 🍗 🔿 Сканер штрихкода                                           | 💈 🔿 Весы с печатью этикеток  |  |  |  |
|                        | 🅞 🔿 Фискальный регистратор                                     | 🏈 🔿 ККМ в режиме Offline     |  |  |  |
|                        | 🚳 🔿 Терминал сбора данных                                      | 🔯 🔿 ККМ в режиме Online      |  |  |  |
|                        | 룶 🔾 Дисплей покупателя                                         | 🍕 🔾 Эквайринговая система    |  |  |  |
|                        | 🥟 🔿 Считыватель магнитных карт                                 | 🈴 🔿 Считыватель RFID меток   |  |  |  |
|                        | 🌍 🔿 Электронные весы                                           | 💿 Терминал услуг             |  |  |  |
|                        | Дополнительная информация<br>Э Со списком поддерживаемого ТО м | иожно ознакомиться на сайте: |  |  |  |
|                        |                                                                | Назад 📫 Далее × Отменить     |  |  |  |

Рис. 2 «Выбор торгового оборудования»

 Нажмите на кнопку далее и выберите пункт «Добавить новую обработку обслуживания» (см. рис 3)

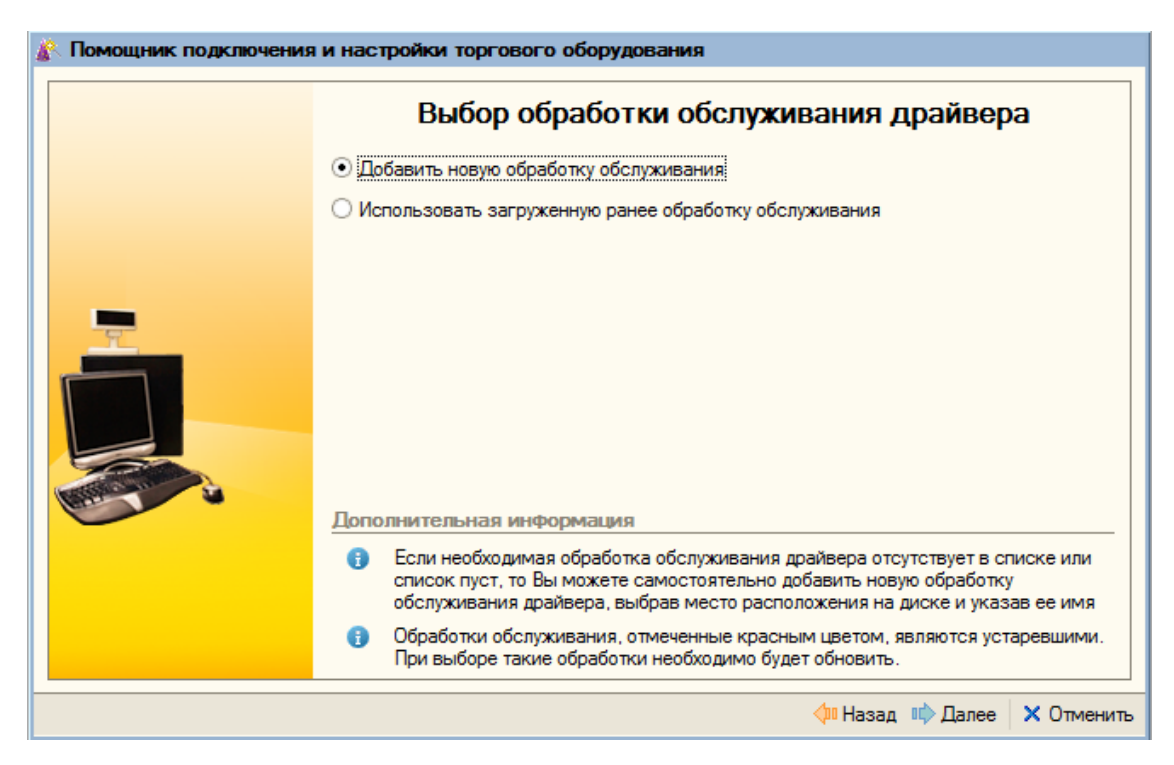

Рис. 3 «Добавление новой обработки обслуживания»

 Нажмите на кнопку далее, выберите каталог, откуда следует загрузить обработку обслуживания торгового оборудования, и нажмите на кнопку «Получить список» (см. рис 4). Обработка обслуживания находится в шаблоне установки конфигурации (в подкаталоге tmplts\Rarus\RetailShopBTSS\1\_0\_17\_1\TradeWareEpf\). Выберите доступную обработку обслуживания из списка и нажмите «Далее»

|            | ⊙и           | Добавление обработки обсл<br>з каталога: In Files\1cv81\tmplts\Rarus\RetailSh                                                                                                    | уживания драйвера                                                                         |
|------------|--------------|----------------------------------------------------------------------------------------------------|-------------------------------------------------------------------------------------------|
|            | 00           | сайта                                                                                                    | Получить списо                                                                            |
|            | Наи          | менование                                                                                                    | Версия                                                                                    |
| -          | Обработка к  | аталога                                                                                                    | ×                                                                                         |
| The second | Обработка фа | йла: ATOLBarcodeScan_v2.epf                                                                                                    |                                                                                           |
|            | Обработано   |                                                                                                    |                                                                                           |
|            |              | 19%                                                                                                    |                                                                                           |
| 6          | 9            | Если список пуст, то это значит, что:<br>- В указанном каталоге не обнаружены обра<br>текущей версией конфигурации - выберите д<br>- Последние версии данных обработок уже з<br>выберите обработку из списка добавленных | аботки обслуживания, совместимые<br>другой каталог;<br>загружены - вернитесь назад и<br>« |
|            | 0            | По умолчанию обработки обслуживания рас                                                                                                    | положены в каталоге:                                                                      |
|            |              | C:\Program Files\1cv81\tmplts\1c\RetBTSSSh'                                                                                                    | 1 0 17 1\TradeWareEPF                                                                     |

Рис. 4 «Добавление обработки обслуживания»

• На следующей закладке помощника выберите пункт «Добавить новое устройство» и нажмите кнопку «Далее» (см. рис 5)

| 🥻 Помощник подключения | и настройки торгового оборудования                                                                                                    |
|------------------------|----------------------------------------------------------------------------------------------------|
|                        | Выбор устройства                                                                                                    |
|                        | <ul> <li>Добавить новое устройство</li> </ul>                                                                                                    |
|                        | О Использовать ранее созданное устройство                                                                                                    |
|                        | Дополнительная информация<br>Сполнительная информация<br>Сли необходимое устройство отсутствует в списке уже созданных или список<br>пуст, то Вы можете самостоятельно добавить новое устройство, выбрав его из |
|                        | Фи Назад пр Далее Х Отменить                                                                                                    |

Рис. 5 «Выбор устройства»

• В появившемся окне будет представлена информация о добавляемом устройстве (см. рис 6). Нажмите кнопку «Далее»

| 🥻 Помощник подключения | а и настройки торгового оборудования             |       |
|------------------------|--------------------------------------------------|-------|
|                        | Добавление нового устройства                     |       |
|                        | 1C-Рарус: Терминал услуг CyberPlat               |       |
|                        |                                                  |       |
|                        |                                                  |       |
|                        |                                                  |       |
|                        |                                                  |       |
|                        |                                                  |       |
|                        |                                                  |       |
| Carrier Contraction    |                                                  |       |
|                        |                                                  |       |
|                        | Наименование: 1C-Рарус: Терминал услуг CyberPlat |       |
|                        |                                                  |       |
|                        | Назад 📫 Далее × Отми                             | енить |

Рис. 6 «Добавление нового устройства»

 Установите драйвер торгового оборудования в папку, которую система предложит по умолчанию, нажав в появившемся окне кнопку «Установить драйвер» (см. рис. 7) ВНИМАНИЕ: Для установки драйвера необходимо запустить 1С:Предприятие с правами администратора ОС.

| 🦹 Помощник подключения | и настройки то  | ргового обору               | дования                           |       |         |            |
|------------------------|-----------------|-----------------------------|-----------------------------------|-------|---------|------------|
|                        | 1С-Рарус: Терми | Добавле<br>нал услуг Cyberf | ние нового уст<br><sup>Plat</sup> | ройс  | тва     |            |
|                        | e               | 🔗 Обработка                 | Внешняя обработка 1               | ×     |         |            |
|                        |                 | Драйвер и ве                | рсия                              |       |         |            |
|                        |                 | Драйвер:                    | Установлен                        |       |         |            |
| TT.                    |                 | Версия:                     | 1.1.6                             |       |         |            |
|                        |                 |                             | Установить драйвер                |       |         |            |
|                        |                 | Драйвер и в                 | ерсия                             |       |         |            |
|                        |                 |                             | Настройки                         |       |         |            |
|                        |                 |                             | <b>ОК</b> Оп                      | мена  |         |            |
|                        |                 |                             |                                   |       |         |            |
|                        | Наименование:   | Терминал услуг              | CyberPlat                         |       |         |            |
|                        |                 |                             |                                   |       |         |            |
|                        |                 |                             | <b></b>                           | Назад | 📫 Далее | Х Отменить |

Рис. 7 «Установка драйвера нового устройства»

• Нажмите кнопку «Настройки» для установки настроек оборудования (см. рис 8). В настройках оборудования следует указать параметры, оговоренные в договоре с системой CyberPlat. В каталоге, указанном в «пути к ключам», необходимо наличие файлов

«pubkeys.key» и «secret.key» полученных от системы «CyberPlat». Настройки тестовых порталов для проверки работоспособности платежей приведены ниже.

| Настройки         |                                                                |
|-------------------|----------------------------------------------------------------|
| Идентификатор: 1  | C-Papyc: Терминал услуг CyberPlat                              |
| Параметры платежн | юй системы CyberPlat Реквизиты кредитной организации Операторы |
| Код субдилера:    | 17031                                                          |
| Код точки приема: | 17032                                                          |
| Код оператора:    | 17034                                                          |
| Кодовая фраза:    | *****                                                          |
| Путь к ключам:    | D:\Версия 8.1\Розница 8. Магазин БТСС (демо)\СР_Кеу 🗃          |
| Ключ клиента:     | 17033                                                          |
| Ключ сервера:     | 64182                                                          |
| Время ожидания:   | 60 <b>*</b> c.                                                 |
| 🔲 Вести лог опера | аций в выбранный каталог                                       |
|                   | <u>ک</u>                                                       |
| 🔲 Использовать а  | утентификацию прокси сервера                                   |
| Логин:            |                                                                |
| Пароль:           |                                                                |
|                   |                                                                |
|                   | ОК Отмена                                                      |

Рис. 8 «Настройка параметров платежной системы»

Параметры платежной системы (заполняется данными полученными от CyberPlat):

- Код субдилера: 17031
- Код точки приема: 17032
- Код оператора: 17034
- Кодовая фраза: 1111111111
- Путь к ключам: необходимо указать подкаталог СР\_Кеу.
- Ключ клиента: 17033
- Ключ сервера: 64182
- Время ожидания: 60 сек

| Настройки           |                                                             |   |
|---------------------|-------------------------------------------------------------|---|
| Идентификатор: 1С-Р | арус: Терминал услуг CyberPlat                              | ] |
| Параметры платежной | системы CyberPlat Реквизиты кредитной организации Операторы |   |
| Наименование:       | ЗАО "КиберПлат"                                             |   |
| Адрес обслуживания: | ул. Б. Морская 15                                           |   |
| БИК:                | 9911199                                                     |   |
| Телефон:            | 222-333-22                                                  |   |
| Номер договора:     | 235/25                                                      |   |
| Дата договора:      | 01.01.2012                                                  |   |
|                     |                                                             |   |
|                     |                                                             |   |
|                     |                                                             |   |
|                     |                                                             |   |
|                     |                                                             |   |
|                     |                                                             |   |
|                     |                                                             |   |
|                     |                                                             |   |
|                     |                                                             | 4 |
|                     | ОК Отмена                                                   |   |

Рис. 9 «Настройка реквизитов кредитной организации»

Реквизиты кредитной организации:

Наименование – Наименование кредитной организации; Адрес обслуживания - адрес места приема денежных средств; БИК – БТК кредитной организации; Телефон - Номера контактных телефонов; Номер договора и дата договора - Уникальный номер и дата договора между коммерческой и кредитной организациями;

| Настрой      | КИ                                                           | ×                                                                                  |
|--------------|--------------------------------------------------------------|------------------------------------------------------------------------------------|
| Идентифі     | икатор: 1С-Рарус: Те                                         | рминал услуг CyberPlat                                                             |
| Параме       | тры платежной системь                                        | » CyberPlat Реквизиты кредитной организации Операторы                              |
| Файлн        | настроек списка услуг:                                       | "C:\Program Files\1cv81\cyberplat.xml"                                             |
| + -          | 8                                                            |                                                                                    |
| Билай<br>URL | н<br>(проверка): http://paymei                               | nt.cyberplat.ru/cgi-bin/be/be_pay_check.cgi                                        |
| Merap<br>URL | оплата): http://payment.<br>он<br>(проверка): - http://payme | pyberplat.ru/cgi-bin/be/be_pay.cgi<br>ent.cyberplat.ru/cgi-bin/me/me_pay_check.cgi |
| Mera         | Настройка опера                                              | тора                                                                               |
| UF           | Параметры оператор                                           | a                                                                                  |
|              | Идентификатор:                                               | Билайн                                                                             |
|              | URL (проверка):                                              | http://payment.cyberplat.ru/cgi-bin/be/be_pay_check.cgi                            |
|              | URL (оплата):                                                | http://payment.cyberplat.ru/cgi-bin/be/be_pay.cgi                                  |
|              | Доп. параметр:                                               |                                                                                    |
|              |                                                              |                                                                                    |
|              |                                                              | ОАО Вымпер-Коммуникации                                                            |
|              | получатель средств.                                          | 7713076301                                                                         |
|              | инн получателя:                                              |                                                                                    |
|              |                                                              | ОК Отмена                                                                          |
|              |                                                              |                                                                                    |

Рис. 10 «Настройка списка операторов платежной системы»

#### Операторы:

ВНИМАНИЕ: Перед настройкой операторов необходимо сохранить файл настроек списка услуг.

- Идентификатор идентификатор платежа
- URL (проверка) url проверки платежа
- URL (оплата) url оплаты платежа
- Доп. параметр произвольный набор дополнительных параметров
- Получатель средств название организация получателя средств
- ИНН получателя средств ИНН получателя средств

Полный список операторов с необходимыми параметрами находятся на сайте - API интерфейсы поддерживаемых операторов Cyberplat: <u>https://service.cyberplat.ru/cgibin/view\_stat\_utf/help.cgi</u>

Для примера ниже приведены параметры некоторых операторов связи (url тестового сервера ):

Телефоны для проверки работоспособности:

- 888888888888 «правильный» номер
- 9999999999 «ошибочный» номер

#### "CyberPlat Билайн"

- URL (проверка) <u>http://payment.cyberplat.ru/cgi-bin/be/be\_pay\_check.cgi</u>
- URL (оплата) <u>http://payment.cyberplat.ru/cgi-bin/be/be\_pay.cgi</u>

• Обработка CyberPlat\_сотоваясвязь.ert

#### "CyberPlat MTC"

- URL (проверка) <u>http://payment.cyberplat.ru/cgi-bin/es/es\_pay\_check.cgi</u>
- URL (оплата) <u>http://payment.cyberplat.ru/cgi-bin/es/es\_pay.cgi</u>
- Обработка CyberPlat\_сотоваясвязь.ert

#### "CyberPlat Ростелеком"

- URL (проверка) <u>http://payment.cyberplat.ru/cgi-bin/rt/rt\_pay\_check.cgi</u>
- URL (оплата) <u>http://payment.cyberplat.ru/cgi-bin/rt/rt\_pay.cgi</u>
- Нет тестового портала
- Обработка CyberPlat\_Pocтелеком.ert

#### "CyberPlat HTB+"

- URL (проверка) <u>http://payment.cyberplat.ru/cgi-bin/nt/nt\_pay\_check.cgi</u>
- URL (оплата) <u>http://payment.cyberplat.ru/cgi-bin/nt/nt\_pay.cgi</u>
- Обработка CyberPlat\_TB.ert

#### "CyberPlat КосмосТВ"

- URL (проверка) <u>http://payment.cyberplat.ru/cgi-bin/kt/kt\_pay\_check.cgi</u>
- URL (оплата) <u>http://payment.cyberplat.ru/cgi-bin/kt/kt\_pay.cgi</u>
- Обработка CyberPlat\_TB.ert

#### "CyberPlat MTУ-Интел"

- URL (проверка) <u>http://payment.cyberplat.ru/cgi-bin/mi/mi\_pay\_check.cgi</u>
- URL (оплата) <u>http://payment.cyberplat.ru/cgi-bin/mi/mi\_pay.cgi</u>

Обработка CyberPlat\_TB.ert
 Внимание: Контрольное число (2 знака после пробела или дефиса в идентификационном номере) указывается в начале номера счета! Например, если № 123123-08, то указывайте 08-123123.

"CyberPlat Коммунальные платежи"

- URL (проверка) <u>http://payment.cyberplat.ru/cgi-bin/kp/kp\_pay\_check.cgi</u>
- URL (оплата) <u>http://payment.cyberplat.ru/cgi-bin/kp/kp\_pay.cgi</u>
- Обработка CyberPlat Ком Платежи.ert
- Вводимые параметры:

1) Для ввода **периода начислений** необходимо ввести 4 цифры в формате ММГГ, где ММ- месяц, ГГ – год. Например для «июля 2006года» - «0706».

2)Необходимость «добровольной страховки» отмечается галочкой в соответствующем поле.

#### "CyberPlat MFTC"

- URL (проверка) <u>http://payment.cyberplat.ru/cgi-bin/mgts/mgts pay check.cgi</u>
- URL (оплата) <u>http://payment.cyberplat.ru/cgi-bin/mgts/mgts\_pay.cgi</u>
- Обработка CyberPlat МГТС.ert
- Вводимые параметры:

1) Для ввода **типа платежа** используется список, значение в котором можно изменять стрелочками ↑ и ↓. При выборе «Оплата за телефон» необходимо будет ввести номер телефона абонента (10цифр), при выборе остальных значений – номер счета (10 цифр).

#### "CyberPlat Мосэнерго"

- URL (проверка) <u>http://payment.cyberplat.ru/cgi-bin/mn/mn\_pay\_check.cgi</u>
- URL (оплата) <u>http://payment.cyberplat.ru/cgi-bin/mn/mn\_pay.cgi</u>
- Обработка CyberPlat\_Mосэнерго.ert
- Вводимые параметры:

1) Для ввода **периода начислений** необходимо ввести 4 цифры в формате ММГГ, где ММ- месяц, ГГ – год. Например: «июль 2006года» - «0706».

2) Для ввода типа платежа используется список, значение в котором можно изменять стрелочками  $\uparrow$  и  $\downarrow$ .

3) Для ввода города платежа используется список, значение в котором можно изменять стрелочками  $\uparrow$  и  $\downarrow$ .

4) Для ввода показаний счетчика используются поля: предыдущее, текущее, расход. Если поля «предыдущее» и «текущее» заполнены, то поле «расход» заполняется автоматически при активации, путём вычитания из поля «текущее» поля «предыдущее». Пользователь может изменить значение поля «расход» вручную. Если поле расход отрицательное выводится предупреждение.

### Настройка типового решения для работы с терминалом услуг:

- 1. Создать вид номенклатуры с типом «Услуга терминала услуг».
- Создать номенклатурные позиции услуги терминала услуг, указать в них параметры платежа:

| 🧮 Номенклатура: Бил   | айн *              |                                                    | _ 🗆 ×     |
|-----------------------|--------------------|----------------------------------------------------|-----------|
| 🛅 Действия 🕶 📓 Изоб   | ражение 🥐          |                                                    |           |
| Номенклатура          |                    | Kog: [1000                                         | 0000015   |
| Группа номенклатуры:  | Услуги CyberPlat   | 🔍 Номенклатурная группа:                           | Q         |
| Краткое наименование: | Билайн             | Артикул                                            |           |
| Полное наименование:  | Билайн             |                                                    |           |
| Вид номенклатуры:     | Услуга терминала у | ус Q Весовой Ед: шт Q Выписывать гарантийный талон |           |
| Страна происхождения: |                    | Ф НДС: Без НДС Гарантия: 0 мес.                    |           |
| Услуга терминала услу | Г_ Терминал услу   | JF.                                                |           |
| Единицы               | Терминал услуг:    | 1C-Рарус: Терминал услуг СуberPlat                 | ×         |
| Штрижкоды             | Kanada             |                                                    |           |
| PLU коды              | Код операции:      | рилаин                                             |           |
| Свойства              | Обработка:         | Cyberplat_сотоваясвязь.epf                         | 1         |
| Категории             | Комиссия           |                                                    |           |
| Сегменты              | T                  |                                                    |           |
| Описание              | ГИП КОМИССИИ.      | Процент                                            | ×         |
|                       | Комиссия:          | 5,00 % % уступки: Тип комиссии                     | 3,000     |
|                       |                    | 🔜, ОК 📓 Записать                                   | 🗙 Закрыть |

Рис. 10 «Настройка списка операторов платежной системы»

- Терминал услуг модель оборудования терминала услуг.
- Код операции выбирается из списка код оператора настроенного в терминале услуг.
- Обработка указывается обработка ввода параметров. Примеры обработок находятся в каталоге шаблона установки «tmplts\Rarus\RetailShopBTSS\1 0 17 1\CyberPlat\»
- Комиссия настраиваются параметры взимаемой комиссии (если есть).
- 3. Во фронте при выборе услуги терминала услуг система предложит авторизовать платеж.

| Про | са кла, кла, горговый зал. рытовая техника<br>давец: | карточка.<br>Владелец:                                                                   |      |                     |        |       |
|-----|------------------------------------------------------|------------------------------------------------------------------------------------------|------|---------------------|--------|-------|
| Ν   | Наименование                                         | Кол-во                                                                                   | Εд.  | Цена                | Скидка | Сумма |
| 1   | Билайн                                               | 1,00                                                                                     | 0 шт | 100,00              |        | 100,0 |
|     | Ввод параметров<br>Услуга:<br>Период<br>начислений:  | Комунальные платежи<br>0412 Формат: месяц - ММ, год - ГГ<br>Пример: "июль 2008" - "0708" | Вы   | х<br>брать<br>срыть |        |       |
|     | Код плат.:                                           | 9345965354                                                                               |      |                     |        |       |
|     | Сумма:                                               | 348,54                                                                                   |      |                     |        |       |
|     | Сумма плат.:                                         | 338,54                                                                                   |      |                     |        |       |
|     |                                                      | MIDIO. 1,00                                                                              | U    |                     |        | 100,0 |

Рис. 11 «Авторизация платежа»

- 4. Проведенные платежи и попытки авторизации отражаются в «Журнале платежей» (Сервсис -> Журнал терминала услуг)
  5. Взаиморасчеты с операторами сотовой связи по проведенным платежам не ведутся.
- 6. Для анализа работы с платежами предназначен отчет «Анализ продаж терминала услуг» (Отчеты -> Анализ продаж терминала услуг).